| Annlication Note                                                                                                    |                       |                           |                         |                     |                           | AN #: 513E                       |                            |  |
|----------------------------------------------------------------------------------------------------|-----------------------|---------------------------|-------------------------|---------------------|---------------------------|----------------------------------|----------------------------|--|
|                                                                                                    |                       |                           |                         |                     |                           |                                  | Page 1 of 1                |  |
| PYRAMID MODEL #: 2012 / 3012 / 2017 Merlin / 2016ARADIO MODEL: Kenwood TK-x80 Series Mobile V1 & V2EIENGINEER: C. CarbajalD                                                                                                    |                       |                           |                         |                     |                           | PPROVAL<br>NGINEER<br>PEPT. HEAD | INITIALS                   |  |
| Order the Pyramid 2012 TK-x80 interface cable Part # 7514-10-1044<br>Order the Pyramid 2017/3012 TK-x80 interface cable Part # 7524-10-1044                                                                                                    |                       |                           |                         |                     |                           |                                  |                            |  |
| Order the Pyramid 2016 TK-x80 interface cable Part # 7534-10-1044                                                                                                    |                       |                           |                         |                     |                           |                                  |                            |  |
| Connections:                                                                                                    | Pyran<br>Dla ala      | nid                       | <i>Function</i>         |                     | Radio                     |                                  |                            |  |
|                                                                                                    | Black/<br>White       | Shield                    | Ground<br>Ty Audio Out  |                     | KCT-19 Pin 9              |                                  |                            |  |
|                                                                                                    | Rhe                   |                           | On-AirDetect            |                     | KCT-19 Pin 5              |                                  |                            |  |
|                                                                                                    | Green                 |                           | PTTOut                  |                     | KCT-19 Pi                 | KCT-19 Pin 8                     |                            |  |
|                                                                                                    | Red                   |                           | Switched B+ k           |                     | KCT-19 Pi                 | in 7                             |                            |  |
|                                                                                                    | Yellov                | V                         | Rx Audio In             |                     | KCT-19 Pin 4              |                                  |                            |  |
|                                                                                                    | Violet                |                           | COR                     |                     | KCT-19 Pin 11             |                                  |                            |  |
| (Optional)                                                                                                    | (Optional) Brown      |                           | Audio Mute Out          |                     | N/C                       |                                  |                            |  |
| (Version 2 Only)                                                                                                    | (Version 2 Only) Grey |                           | Mic Mute/Channel Select |                     | KCT-19 Pi                 | in 15                            |                            |  |
| <b>2012/Merlin</b> J1<br><b>Jumpers:</b> J2                                                                                                    | [Out]<br>[Out]        | TX audio le<br>PTT loop b | evel<br>back            | Pyramid<br>Program: | Mobile COR<br>Mobile Type | R Polarity:<br>e:<br>rity:       | High<br>Conv/Trunk<br>High |  |
| <b>2016</b> J1<br><b>Jumpers:</b> J2                                                                                                    | [Out]<br>[Out]        | PTT loop b<br>TX audio le | back<br>evel            |                     | I/O Pin 9                 | inty.                            | Mute                       |  |
| Additional Modifications (Pyramid): None                                                                                                    |                       |                           |                         |                     |                           |                                  |                            |  |
| Additional Modifications (Radio): Install the KCT-19 "E" plug into CN-2.                                                                                                    |                       |                           |                         |                     |                           |                                  |                            |  |
| Using the KPG-49 software, program the following:                                                                                                    |                       |                           |                         |                     |                           |                                  |                            |  |
| 1. Program the COR output for active high under the <i>Edit/Optional Features/Logic Signalling</i> ;<br>Select "Squelch Logic Type: High" and "Squelch Logic Signal : TOR".                                                                                                    |                       |                           |                         |                     |                           |                                  |                            |  |
| 2. To enable PTT input on pin 8 of the KCT-19, under Edit/Optional Features, program Com2 as "Aux Hook/PTT".                                                                                                    |                       |                           |                         |                     |                           |                                  |                            |  |
| <i>Note for Version 1 Radios:</i> To enable Data Terminal Channel select on the TK-x80 series Version 1 radios, you must use Kenwood 80 series firmware version 8050 checksum. Additionally you will need to designate one talk group per system as data. To do this, select the talk group and hit F9 (Set System/Group #). Also, select data talk group again, and hit F10 (Set Data=YES). A detailed installation guide is available, contact Pyramid Technical Support.          |                       |                           |                         |                     |                           |                                  |                            |  |
| <i>Note for Version 2 Radios:</i> To enable Data Terminal Channel select on the TK-x80 series Version 2 radios, you must connect the Grey wire from the Pyrmaid to Pin 15 of the KCT-19. Additionally you will need to designate one talk group per system as data. To do this, select the talk group and hit F9 (Set System/Group#). Also, select data talk group again, and hit F10 (Set Data=YES). A detailed installation guide is available, contact Pyramid Technical Support. |                       |                           |                         |                     |                           |                                  |                            |  |